# ProZone

### **Installation Guide**

#### ProC232J, ProC332J, ProC332JP and ProC300JX

Rev F Jun 2015

#### Zones

See table below.

#### **Compatible Equipment**

All panels operate with gas/electric systems, conventional heat pumps and dual fuel heat pumps.

#### **Equipment Selection**

Selected using the PDMi3 plug-in programming/display module. See table below.

#### **Heating and Cooling Stages**

See table below.

#### **Compatible Thermostats**

When gas/electric equipment is selected, heat/cool thermostats are used in all zones. When heat pump equipment is selected, a heat pump or heat/cool thermostat may be used in Zone1 and heat/cool thermostats are used in all other zones. Wireless thermostats can be used with the optional plug in wireless radio, ISMR2

#### **Compatible Thermostat Types**

Single stage, 24VAC powered or battery powered thermostats. Or, wireless thermostats, Models T200WZ or T500WZ.

#### **Compatible Dampers**

The ProR80J-XX dampers with plug and play cables. Each damper is supplied with a 25-foot cable.

#### **Dampers per Zone**

Multiple dampers may be used to configure a zone. The total number of dampers that can be used depends on the VA rating of the 24VAC transformer used. Up to six dampers can be daisy chained to configure a zone.

#### **Bypass Control**

The panel can be used with traditional mechanical barometric dampers or by adjusting the closed position limit on each zone damper.

#### **Optional Sensors**

Discharge air (Model TS2) and outdoor air temperature sensor (Model TS3 can be used. A pressure sensor (Model PS2) can be used to monitor duct pressure.

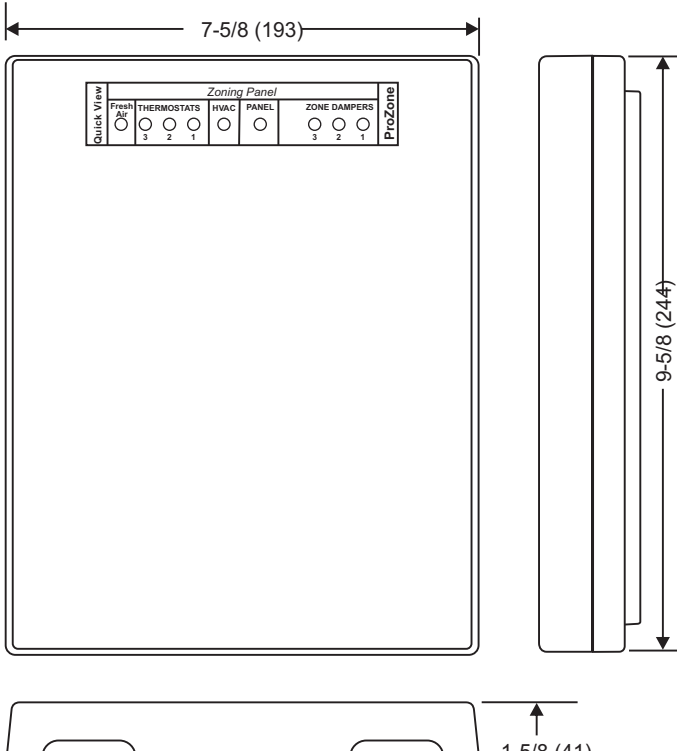

## 

#### **Panel Power**

24VAC (18 to 30), 10VA

#### Wiring

Use 18 or 20 AWG solid thermostat wire.

#### **Humidity Rating**

5 to 90% RH non-condensing.

#### **Temperature Ratings**

| Shipping  | -20° to 150°F (-29° to 66°C) |
|-----------|------------------------------|
| Operating | 0° to 165°F (-32° to 74°C)   |

|                          | Model ProC232J      | Model ProC332J       | Model ProC332JP     |
|--------------------------|---------------------|----------------------|---------------------|
| Zones on Panel           | Two                 | Three                | Three               |
| Expandable               | No                  | Yes. Up to 6 zones.  | Yes. Up to 6 zones. |
|                          |                     | Gas/Electric Equipme | ent                 |
| Heating Stages           | Two                 | Two                  | Two                 |
| Cooling Stages           | Two                 | Two                  | Two                 |
|                          | Heat Pump Equipment |                      |                     |
| Compressor Stages        | Two                 | Two                  | Two                 |
| Auxiliary Heating Stages | One                 | One                  | One                 |
| PDM Display on Panel     | No                  | No                   | Yes                 |

#### Warranty

5-year warranty limited to repair or replacement of panel due to defective material or workmanship.

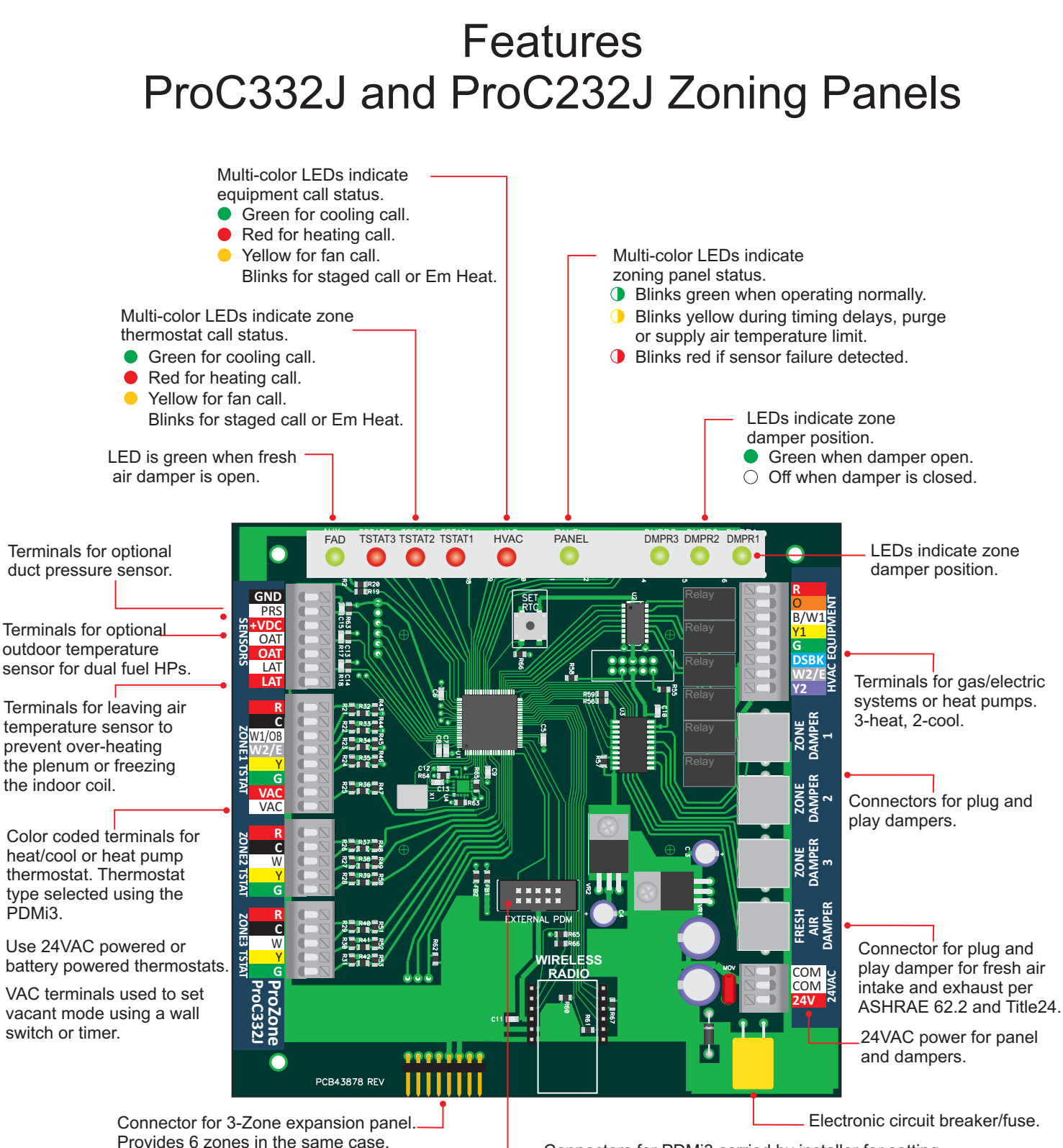

 Connectors for PDMi3 carried by installer for setting advanced options, cloning and monitoring installation.
 Provided free to gualified contractors.

#### 1. Mounting Panel

Remove the top cover and attach the panel to a wall close to the unit using four #8 screws.

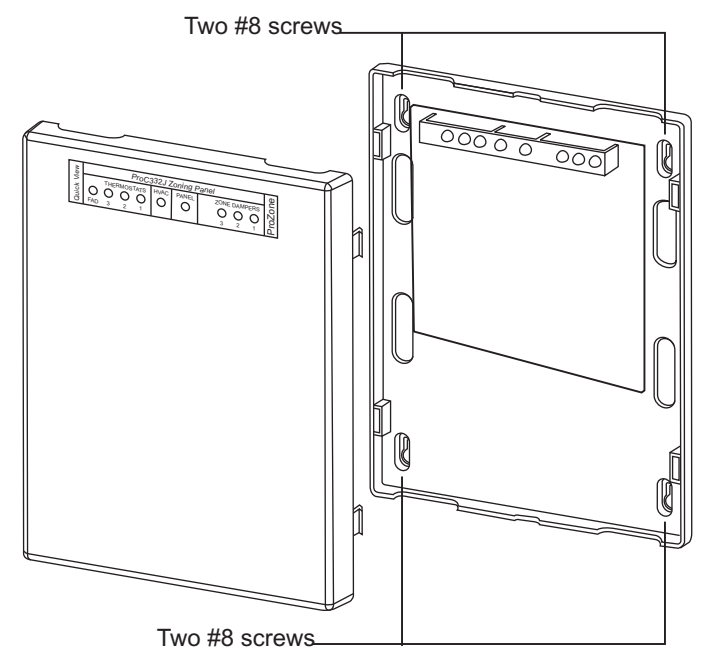

#### 2. Selecting Transformer

The VA rating of the transformer depends on the number of actuators being used. The table below shows the VA required for each zoning component including the ProR80J dampers.

|                 | Maximum VA | Typical VA |
|-----------------|------------|------------|
| Panel           | 10VA       | 10VA       |
| Zone Thermostat | 1.8VA      | 1.0VA      |
| Zone Damper     | 2.4VA      | 1.0VA      |

The table below shows the number of dampers that can be used with a 3 -zone installation using a 40, 60 or 75VA transformer and ProR80J dampers.

|        | 40VA Transformer | 60VA Transformer | 75VA Transformer |
|--------|------------------|------------------|------------------|
| 3-Zone | 11 Dampers       | 19 Dampers       | 26 Dampers       |

Install the 24VAC transformer according to local electrical codes and connect the 24VAC output to the terminals on the panel using 2-conductor, 18 gage, thermostat wire as shown below.

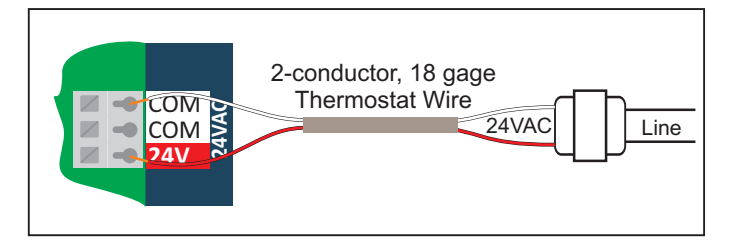

#### 3. Installing Dampers

One or more dampers can be used to define a zone. Dampers should be installed in the duct or ducts and sealed to insure no air leakage. Shown below is the ProR80J-XX damper.

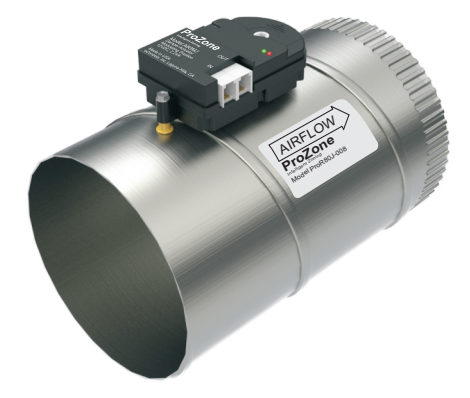

#### 4. Wiring Dampers

The dampers are connected to the zoning panel with the cables provided with each damper.

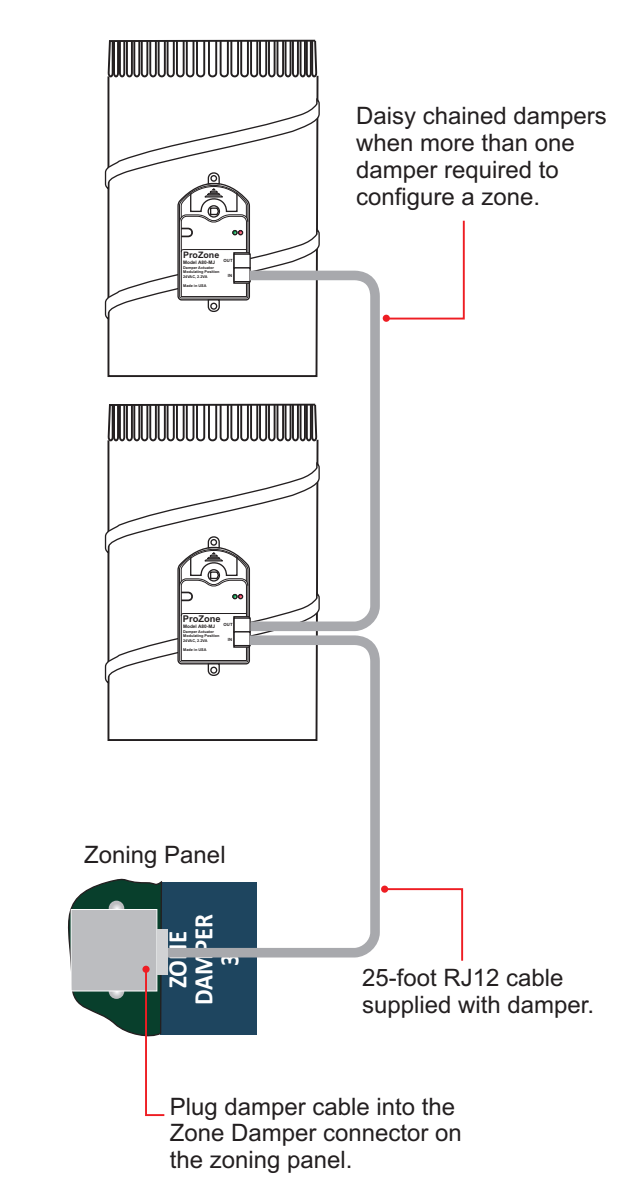

#### 5. Wiring Zone Thermostats

Heat/Cool thermostats can be used in all zones. A heat pump thermostat can be used in Zone1 with heat pump equipment to control emergency heating. The type of thermostat can be selected using the PDMi3.

#### Heat/Cool Thermostats

Gas/electric systems using Heat/Cool thermostats. Wiring for these thermostats is shown below.

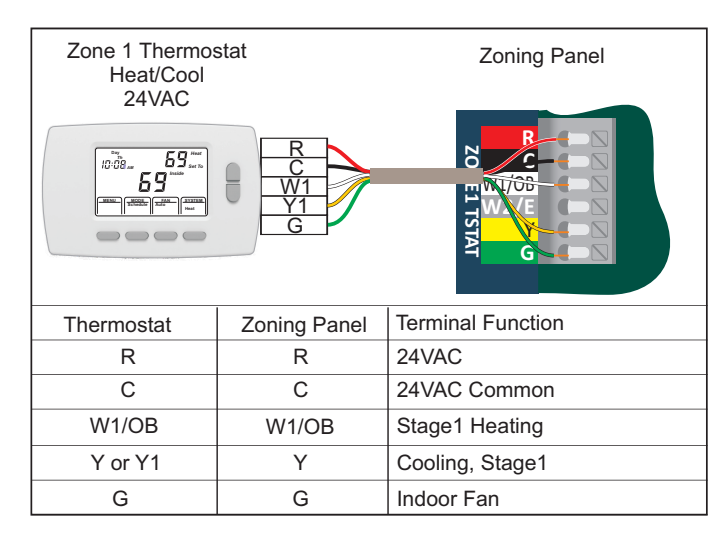

| Zone 2 or 3 Therm<br>Heat/Cool<br>24VAC | R<br>C<br>W1<br>Y1<br>G | Zoning Panel      |
|-----------------------------------------|-------------------------|-------------------|
| Thermostat                              | Zoning Panel            | Terminal Function |
| R                                       | R                       | 24VAC             |
| С                                       | С                       | 24VAC Common      |
| W1                                      | W                       | Stage1 Heating    |
| Y or Y1                                 | Y                       | Cooling, Stage1   |
| G                                       | G                       | Indoor Fan        |

#### Heat Pump Thermostats with Auxiliary Heating

A heat pump thermostat should be used in Zone1 when heat pump equipment is selected. Wiring of a heat pump zone thermostat is shown below.

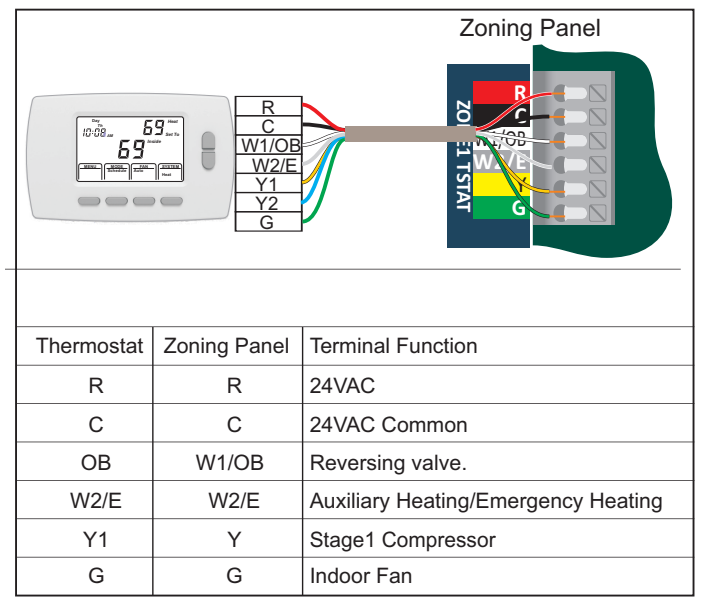

When using a heat pump thermostat, on the thermostat select O operation of the reversing valve. If both an O and B terminal are provided on the thermostat, wire the thermostat O terminal to the W1/OB terminal at the Zone1 thermostat terminals.

#### 6. Wiring HVAC Equipment

#### Gas/Electric System, Two-Stage Heat

Gas/Electric systems using a single 24VAC transformer are wired as shown below. RC and RH are jumpered on the panel.

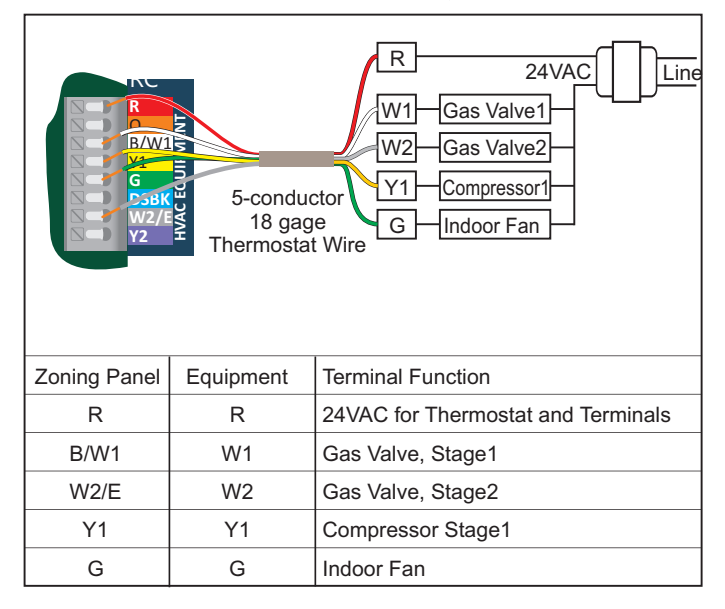

#### Heat Pump System with Auxiliary Heat

Conventional and dual fuel heat pumps are wired the same as shown below. The Auxiliary heat or Emergency heat on a conventional heat pump is an electric strip heater and a gas furnace on a dual fuel heat pump and connected to the W2/E terminal on the panel.

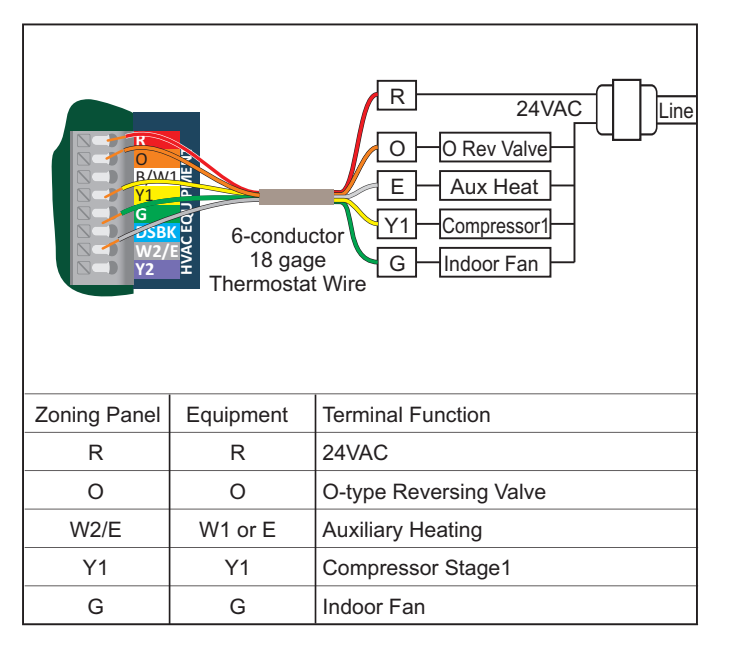

#### 7. Optional Sensors

#### Outdoor Temperature Sensor (Model TS3)

The outdoor temperature sensor (TS3) is required for dual fuel heat pumps. The panel automatically switches to fossil fuel heating when the outdoor temperature drops below the preset 40°F. The temperature limit can be changed using the PDMi3 carried by the installer.

The outdoor temperature can also be used to limit staging in moderate weather. This option can be turned on using the PDMi3 carried by the installer.

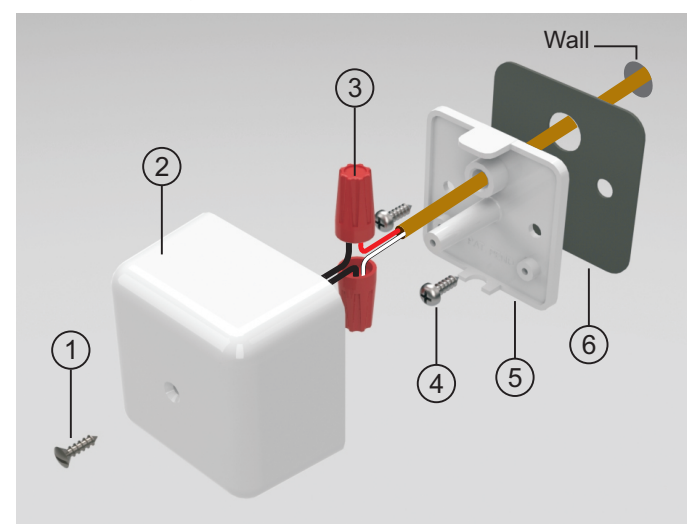

#### Installing the Outdoor Temperature Sensor

The outdoor temperature sensor (TS3) should be placed in a shaded location and protected from rain or snow such as under the eves of a home. Select a location and drill a 5/16-inch diameter hole to pass the sensor wires through.

Remove screw (1) and separate the base (5) and the cover (2). Pass a 2-wire thermostat cable through the wall, through the gasket (6) and through the base (5). Secure the base (5) to the wall with the gasket (6) between the base and wall using the two mounting screws (4). Connect the red and white thermostat wires to the thermistor wires (no polarity) using the wirenuts (3). Push the wirenuts and wire into the cover and secure the cover with the screw (1).

#### Wiring the Outdoor Temperature Sensor

Connect the red and white thermostat wires to the OAS Sensor (TS3) terminals as shown below.

|                                             |              | Zoning Panel                                        |
|---------------------------------------------|--------------|-----------------------------------------------------|
| From Outdoor<br>Temperature<br>Sensor (TS3) | _            | GND<br>PRS<br>+VDC<br>OAT<br>R<br>CAT<br>LAT<br>LAT |
| Outdoor Sensor                              | Zoning Panel | Terminal Function                                   |
| Red                                         | OAT          | Outdoor Temperature Sensor Input                    |
| White                                       | OAT          | Outdoor Temperature Sensor Input                    |

#### Discharge Air Temperature Sensor (Model TS2)

The optional discharge or leaving air temperature sensor (TS2) can be used to limit discharge air temperature in heating and cooling to prevent over-heating the plenum or freezing the indoor coil when only a small number of zones are calling.

The panel is factory set for 160°F heating limit for gas heating and 140°F for compressor heating. If the discharge temperature exceeds these limits, the panel will down-stage or turn the heating off (fan continues to operate) until the temperature is within limits. In cooling the factory limit is set to 45°F. The PDMi3 can be used to digitally adjust these limits.

Installing the Discharge Air Temperature Sensor The discharge temperature sensor (TS2) has a 6-inch long, stainless steel tube that goes into the discharge airstream in the plenum or main supply duct.

#### Warning!

Be careful when drilling holes in the plenum to avoid puncturing the indoor coil or damaging other components.

Drill a 3/8-inch diameter hole in the plenum or supply duct. Remove the screw (1) to separate the cover (2) and base (5). Insert the sensor tube (7) through the gasket and the drilled hole. Attach the base to the plenum or duct using the two mounting screws (4). Use the wire nuts (3) to connect the red and white thermostat wires to the two thermistor wires. Place the wires into the cover and through the U-shaped tab at the bottom of the base. Install the cover using the screw (1).

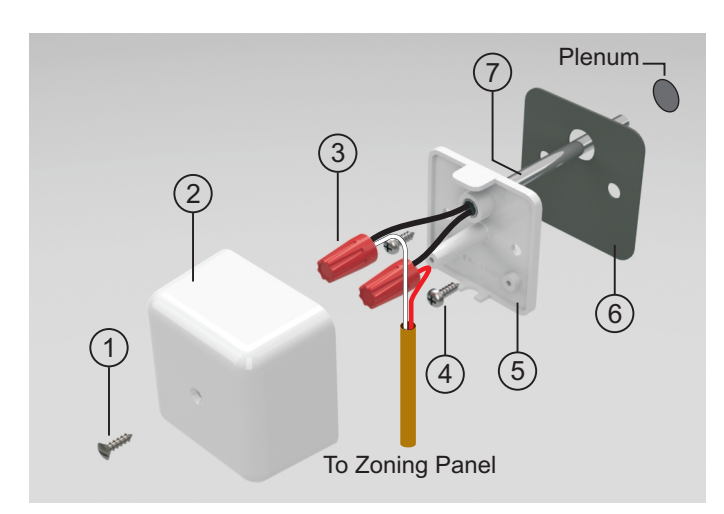

Wiring the Discharge Air Temperature Sensor Connect the red and white thermostat wires to the LAT Sensor (TS2) terminals as shown below.

|                                              |              | Zoning Panel                           |
|----------------------------------------------|--------------|----------------------------------------|
| From Discharg<br>Temperature<br>Sensor (TS2) | e            | GND<br>PRS<br>+VDC<br>OAT<br>OAT<br>AT |
| Outdoor Sensor                               | Zoning Panel | Terminal Function                      |
| Red                                          | LAT          | Leaving Air Temperature Sensor Input   |
| White                                        | LAT          | Leaving Air Temperature Sensor Input   |

#### Duct Pressure Sensor (Model PS2)

The Duct Pressure sensor (PS2) is installed in the main supply duct, at least 3 feet before the first split and is connected to the panel.

#### Installing the Duct Pressure Sensor

Drill a 3/8-inch diameter hole in the supply duct (7) and thread the pressure pickup (6) into the hole. Use a small amount of sealant if required. Attach the pressure tube (3) to the pressure pickup (6).

Remove the screw (1) and slide the cover (2) up the pressure tube (3). Use the two screws (4) to attach the pressure sensor base (5) to the duct (7). Using 3-conductor thermostat wire, connect the red, white and green thermostat wires to the terminals. Slide the cover over the base and secure the screw.

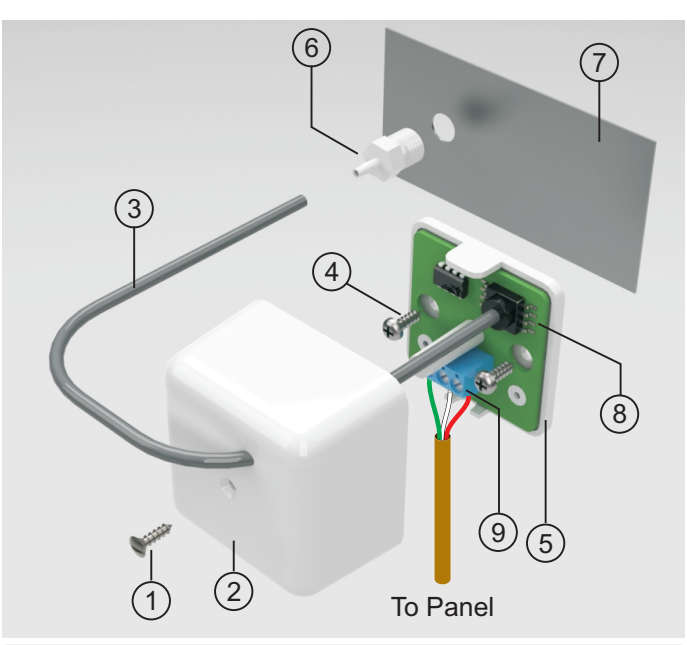

| From Duct<br>Pressure<br>Sensor (PS2) | Zor          | Aning Panel           |
|---------------------------------------|--------------|-----------------------|
| Pressure Sensor                       | Zoning Panel | Terminal Function     |
| +5V                                   | Red, +VDC    | +5 VDC Sensor Power   |
| PRS                                   | White,PRS    | Pressure Sensor Input |
| GND                                   | Black, GND   | Ground                |

#### Vacant Operation

The two VAC terminals at the Zone1 thermostat can be connected to a switch or timer. When activated by the switch or timer, all of the zones are joined and respond to the Zone1 thermostat. When the occupant leaves the home, they can set the switch to Vacant and only set the Zone1 thermostat.

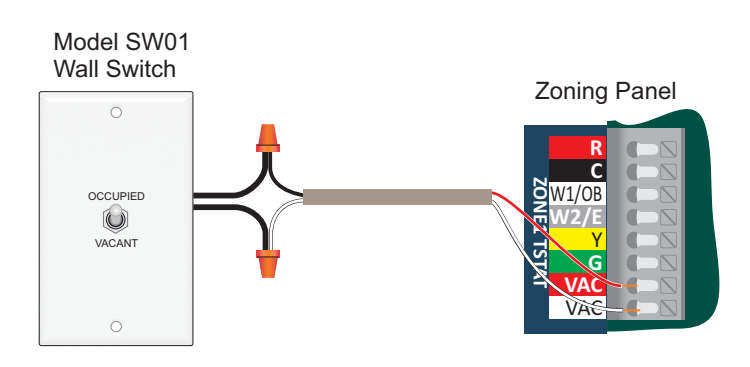

#### 8. Adding the ProC300JX Adder Panel

The Adder panel plugs into the ProC332J or ProC332JP as shown below and provides a total of 6 zones.

\_ Model ProC332J or ProC332JP

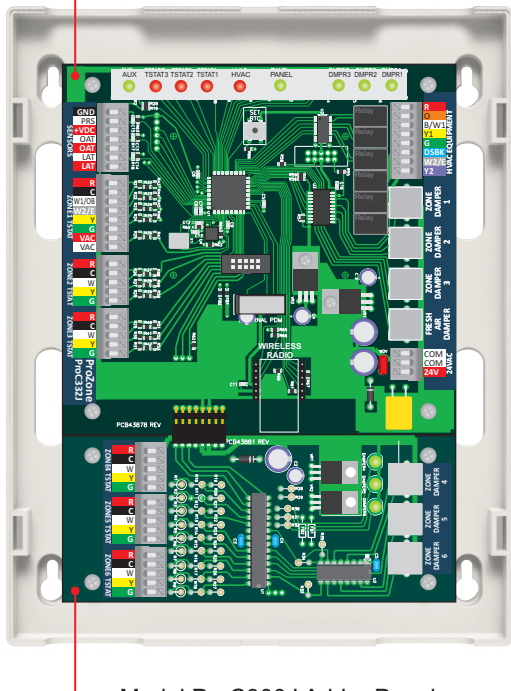

\_ Model ProC300J Adder Panel.

#### 9. Ready to Power-Up and Operate

The panel is ready to operate and control the equipment selected. The PDMi3 can be used to customize the panel, clone it from a previously saved configuration, change option settings, monitor performance and test the installation.

The PDMi3 is shown below plugged into a panel. The PDMi3 is supplied at no cost to qualified contractors.

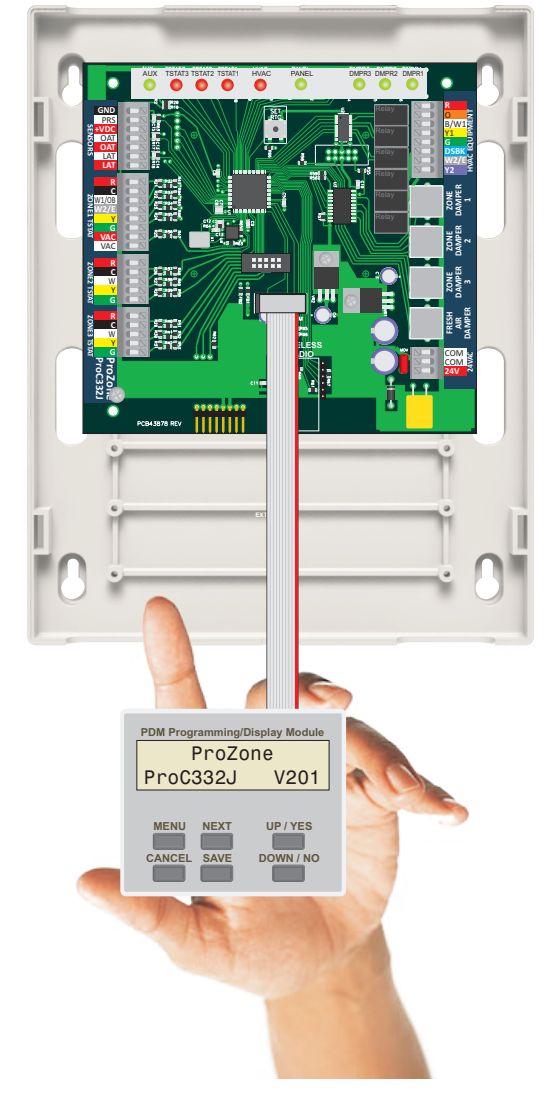

#### Using the PDMi3

The PDMi3 plugs into the panel and reads all the panel settings and the allowable settings for the options. Pressing the MENU key for 4 seconds accesses the Installer menu. Pressing and releasing the MENU key accesses the User menu where settings and data can be viewed but not changed.

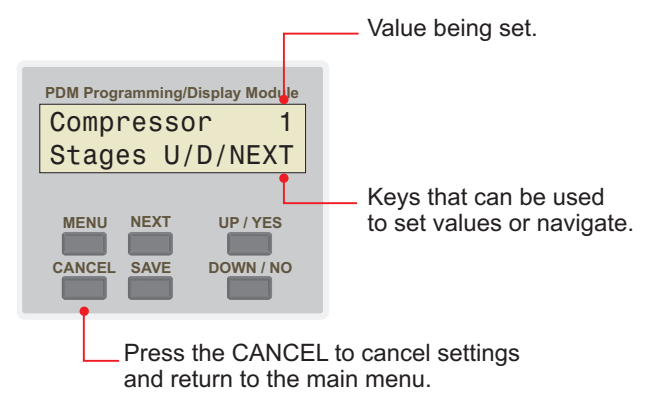

#### **Options and Factory Settings, All Zoning Panels**

| Option                  | Selections                                                    | Factory Settings    |
|-------------------------|---------------------------------------------------------------|---------------------|
| Equipment               | Gas/Electric, conventional or dual fuel heat pumps.           | Gas/Electric        |
| Indoor Fan Mode         | Gas or electric.                                              | Gas                 |
| High DAT Limit          | 110 to 180 <sup>0</sup> F                                     | 160 <sup>0</sup> F  |
| Low DAT Limit           | 37 to 55 <sup>0</sup> F                                       | 45 <sup>0</sup> F   |
| Em Heat Control         | Zone1.                                                        | Zone1               |
| Dampers Used            | ProR80J-XX                                                    | ProR80J-XX          |
| Bypass                  | External Barometric or adjusting damper close position.       | External Barometric |
| Zone Sizes              | Equal or different.                                           | Equal               |
| Opposite System Service | On or Off                                                     | Off                 |
| Opposite System Time    | 5 to 240 minutes.                                             | 20 minutes          |
| Purge After Call        | On or Off.                                                    | Off                 |
| Purge Time              | 30 to 240 seconds.                                            | 60 seconds          |
| Staging Calculations    | Weighted Zones calling.                                       | Weighted Zones      |
| Timed Upstaging         | On or Off.                                                    | On                  |
| Moderate Weather Limit  | On or Off                                                     | Off                 |
| Moderate Weather Temp   | 40 to 60 <sup>0</sup> F. Requires outdoor temperature sensor. | 55 <sup>0</sup> F   |
| Priority System         | Heating or cooling.                                           | Heating             |
| Continuous Fan Dampers  | All dampers or only damper in zone calling.                   | All dampers open    |
| Minimum Run Time        | 0 to 10 minutes.                                              | 2 minutes           |
| Minimum Off Time        | 0 to 10 minutes.                                              | 2 minutes           |
| Fresh Air Control       | On or Off.                                                    | Off                 |

#### Installer Menu

Press and hold the MENU key for 4 seconds to access the Installer menu. The PDMi3 displays "Waiting for Data" while it reads the panel settings. The MAIN menus are shown below.

Select Equipment By Clone Y/N

Press Yes to use a previously saved configuration to clone this panel to the same settings. Press No to continue.

Select Equipment Options Y/N Press Yes to set the number of stages of heating and cooling, the fan operation, the supply air temperature limits, outdoor changeover temperature for dual fuel heat pumps and number of zones being used. Press No to continue.

See page 9 for more information.

Select Tstat Options Y/N Press Yes to change the type of thermostats used. When heat pump equipment is selected, the Zone1 thermostat may be a heat/cool or heat pump type and the reversing valve operation (O or B) can be selected. See page 10 for more information.

Change Zone Size Y/N Press Yes to change the size of each zone. The zone size is set in a weighted value from 0.5 to 2.0. A small zone might be 0.5 and a large zone might be 1.5 zones. Be sure the total is equal to the total number of zones. Press No to continue.

Change Bypass Options Y/N

Change Staging

Ϋ́/Ν

Options

Press Yes to change the bypass options. Bypass can be achieved using the noncalling zone dampers, using the Close stop position or a bypass duct between the supply and return controlled by a barometric damper. Press No for other menu selections.

See page 10 for more information.

Press Yes to change the staging using the weighted zones calling and the timer. Each stage can be set to turn on at the same or different weighted zones calling at the time. Or a stage can be delayed and set to turn on after the call has been active for a number of minutes.

The delayed option can be used to meet the new Title24 requirement to delay auxiliary strip heating in a conventional heat pump.

Timers can be set to override capacity staging and activate each stage after the call time has reached a number of minutes. Press No to continue.

See page 11 for more information.

See page 10 for more information.

| Change Fresh Air<br>Y/N            | Press Yes to select fresh air control.<br>Press No to continue.                                                                                                    |        |
|------------------------------------|----------------------------------------------------------------------------------------------------|--------|
| Fresh Air Off<br>Y-On/N-Off        | Press Yes to select fresh air control to<br>meet the new requirements of Title24<br>and ASHRAE 62.2 without the use of<br>a dedicated fresh air controller. Press<br>No to continue.                                                             | 1<br>i |
|                                    | The PDMi3 can be used to calcualte<br>the minimum CFM of fresh air and the<br>number of minutes of fresh air intake<br>per hour. Or the minutes of fresh air<br>each hour can be entered.                                                        |        |
|                                    | The outdoor temperature can also be<br>used to limit fresh air operation if the<br>outdoor temperature exceeds the high<br>or low limit set.                                                                                                    |        |
|                                    | See page 12 for more information.                                                                                                    |        |
| Change Advanced<br>Options Y/N     | Press Yes to select advanced<br>options such as purge, opposite<br>system service, heat or cooling<br>priority, automatic emergency heat<br>control, moderate weather staging<br>inhibit, fresh air control and others.<br>Press No to continue. |        |
|                                    | See page 13 for more information.                                                                                                    |        |
| Display Data And<br>Selections Y/N | Press Yes to display all the option<br>settings, sensor data, call status,<br>error messages and much more.<br>Press No to continue.                                                                                                    |        |
| Monitor HVAC<br>Performance Y/N    | Press Yes to display the leaving air<br>temperature, duct pressure and the<br>position of the non-calling zone<br>dampers when used for bypass. The<br>data is automatically updated every 5<br>seconds. Press No to continue.                   |        |
| Restore Defaults<br>Y/N            | Press Yes to restore the panel to the factory settings. Press No to continue.                                                                                                    |        |
| Save Options Now<br>Y/N            | Press Yes to save the options and settings selected. Press No to return to the main menu.                                                                                                    |        |
| Save Selections<br>As Clone Y/N    | Press Yes to save the options and<br>settings as a Clone. The Clone can<br>be identified with a 16-character<br>name for future use. Press No to<br>return to the main menu.                                                                     |        |

#### Setting Equipment Options

Access the Installer menu and select the menu below. Press Y to set equipment options. The options will be different based on the type of equipment selected. Selecting the correct stages is important for proper staging control.

| Select EquipmentPreOptionsY/Nto:        | ess Yes to select equipment type or No select thermostat options.                                                                                                    |
|-----------------------------------------|----------------------------------------------------------------------------------------------------|
| Equipment Type<br>GasElec Y/N equipment | ess Yes to select gas/electric<br>uipment or No to continue to<br>nventional heat pump.                                                                                           |
| Compressor 1<br>Stages U/D/NEXT         | Press Up or Down to change the number of stages. Press NEXT to continue.                                                                                                    |
| Heating 1<br>Stages U/D/NEXT            | Press Up or Down to change the number of stages. Press NEXT to continue.                                                                                                    |
| Fan Mode Gas<br>N/NEXT                  | Press No to display the options– Gas or Elec. Press NEXT to continue.                                                                                                    |
| Htg Temp Lmt 160<br>U/D/NEXT            | Press Up or Down to change the heating temperature limit. Press NEXT to continue.                                                                                                 |
| Clg Temp Lmt 45<br>U/D/NEXT             | Press Up or Down to change the cooling temperature limit. Press NEXT to continue.                                                                                                 |
|                                         | When the leaving air temperature<br>exceeds the limits, the equipment will<br>down stage and, if necessary, turn<br>the heating or cooling source off<br>while operating the fan. |
| Total Zones 3<br>Used U/D/NEXT          | Press Up or Down to change the<br>number of zones being used. Press<br>NEXT to continue.                                                                                          |
| convHP Y/N Pre<br>onvHP Y/N pur<br>hea  | ess Yes to select conventional heat<br>mp or press No to continue to dual fuel<br>at pump.                                                                                        |
| Compressor 1<br>Stages U/D/NEXT         | Press Up or Down to change the number of stages. Press NEXT to continue.                                                                                                    |
| Aux Heating 1<br>Stages U/D/NEXT        | Press Up or Down to change the<br>number of auxiliary heating stages.<br>Press NEXT to continue.                                                                                  |
| Htg Temp Lmt 160<br>U/D/NEXT            | Press Up or Down to change the heating temperature limit. Press NEXT to continue.                                                                                                 |
| Clg Temp Lmt 45<br>U/D/NEXT             | Press Up or Down to change the cooling temperature limit. Press NEXT to continue.                                                                                                 |
| Total Zones 3<br>Used U/D/NEXT          | Press Up or Down to change the number of zones being used. Press                                                                                                    |

number of zones being used. Press NEXT to continue.

| Equipment Type Pr<br>DFHP Y/N or | ess Yes to select dua<br>No to return to gas/e                                |
|----------------------------------|-------------------------------------------------------------------------------|
| Compressor 1<br>Stages U/D/NEXT  | Press Up or Down<br>number of stages.<br>continue.                            |
| Aux Heating 1<br>Stages U/D/NEXT | Press Up or Down<br>number of auxiliary<br>Press NEXT to con                  |
| Fossil Fuel 35<br>OBP U/D/NEXT   | Press Up or Down<br>outdoor temperatur<br>fossil fuel heating. I<br>continue. |
| Htg Temp Lmt 160<br>U/D/NEXT     | Press Up or Down<br>heating temperatur<br>NEXT to continue.                   |
| Clg Temp Lmt 45<br>U/D/NEXT      | Press Up or Down<br>cooling temperature<br>NEXT to continue.                  |
| Total Zones 3<br>Used U/D/NEXT   | Press Up or Down<br>number of zones be<br>NFXT to continue                    |

#### al fuel heat pump electric equipment

to change the Press NEXT to

to change the heating stages. tinue.

to change the e to switch to Press NEXT to

to change the e limit. Press

to change the e limit. Press

to change the eing used. Press

#### Selecting Type of Thermostat

If gas/electric equipment is selected, only a heat/cool thermostat can be used in all zones. If heat pump equipment is selected, a heat/cool or a heat pump type thermostat can be used in Zone1. Thermostats in Zones 2 through 6 are always heat/cool types.

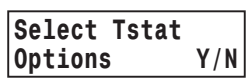

Press Yes to select the thermostat type used in each zone.

|--|

Press Yes to select the heat/cool thermostat for that zone. Press No to see other thermostats that can be used in that zone.

If a heat pump thermostat is selected, an O or B type operation can be selected.

#### Changing Zone Sizes

Zones can be set to the same size or each zone can be set differently. The size of the zones are in a weighted zone value. If zones are equal size, the weighted zone value is 1.0 zones. The examples below show a 3-zone installation with different zone sizes.

|       |          | Calculate      |           |
|-------|----------|----------------|-----------|
|       | Zone CFM | Weighted Value | Zone Size |
| Zone1 | 400 CFM  | 3 x 400/1200   | 1.0 zones |
| Zone2 | 600 CFM  | 3 x 600/1200   | 1.5 zones |
| Zone3 | 200 CFM  | 3 x 200/1200   | 0.5 zones |
|       | 1200 CFM |                | 3.0 zones |

Zone size is calculated by multiplying the total number of zones (3) by the zone CFM (400) divided by the total CFM (1200). The calculation can also be done using square footage or percent demand.

#### Important!

The total of the zone sizes should always equal the total number of zones.

| Change Zone Size<br>Y/N        | SizePress Yes to change the zone sizes or<br>press NEXT to continue to next menu                                        |  |  |
|--------------------------------|----------------------------------------------------------------------------------------------------|--|--|
|                                | selection.                                                                                                    |  |  |
| Are All Zones<br>Equal Size Y/ | Press Yes to set all zone sizes the same or press No to set the size of each zone.                                      |  |  |
| Zone 1 1.<br>Size U/D/NEX      | <ul> <li>Press Up or Down to set the size of</li> <li>the zone. Press NEXT to set the size of the next zone.</li> </ul> |  |  |
| Zone 2 1.<br>Size U/D/NEX      | <ul> <li>Fress Up or Down to set the size of</li> <li>the zone. Press NEXT to set the size of the next zone.</li> </ul> |  |  |
| Zone 3 0.<br>Size U/D/NEX      | <ul><li>5 Press Up or Down to set the size of the zone. Press NEXT to continue to the next menu selection.</li></ul>    |  |  |

#### **Bypass Control**

There are a number of bypass methods that can be used with the panel as shown below.

#### No Bypass

If the ducts are sized for larger airflow and there is only 2 or 3 zones, no bypass may be acceptable. Or each zone damper can be set to not fully close. The actuator has a cam that can set the closed position from fully closed to about 50% closed to provide some bypass.

> With actuator in the Open position, loosen screw, rotate cam CW and tighten screw.

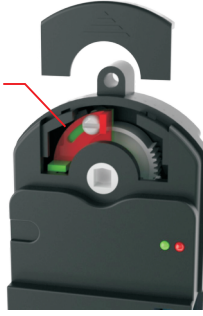

#### **Barometric Damper with Bypass Duct**

If a mechanical bypass damper is being used with a bypass duct. select Ext Baro.

> Model ProBMR-XX **Bypass Mechanical Damper**

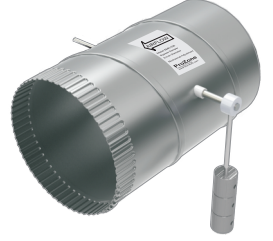

The bypass damper must be sized to bypass the total system CFM minus the CFM of the smallest zone. The weights on the arm of the bypass damper should be set so the damper is fully open and open enough to eliminate any noise that may occur when only the smallest zone damper is open.

#### **Bypass Using the Non-Calling Zone Dampers**

The non-calling zone dampers can be opened just enough to keep the airflow in the calling zones from being too high or noisy. The PDMi3 can be used set the bypass position for each zone in heating and cooling during installation.

#### Selecting the Bypass Option

| Change  | Bypass |            |   |
|---------|--------|------------|---|
| Options | 5      | <b>Y</b> / | N |

Press Yes to change the Bypass options or press No to continue to next menu selection.

Press Yes if bypass is controlled by a bypass duct and barometric damper or using the Close stop position on the actuators. Or press No to display other

Press Yes if bypass is achieved using the non-calling zone dampers. Or press No to return to the first option.

When non-calling zone dampers are used for bypass, the amount of bypass can be set for each zone being used in heating and cooling.

bypass options.

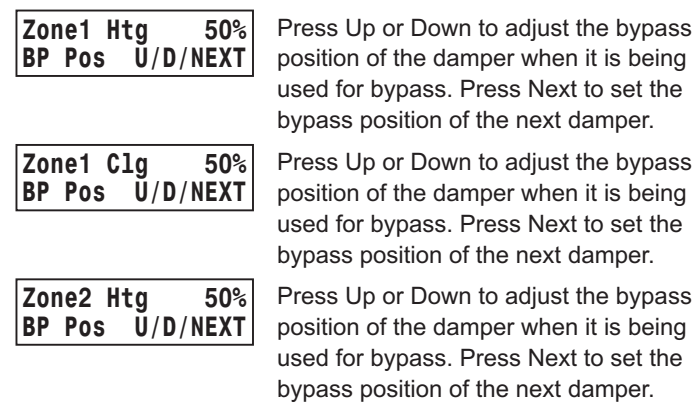

| Zor | 1e2 C | lg 50%   |
|-----|-------|----------|
| BP  | Pos   | Ŭ/D/NEXT |
|     |       |          |

Zone3 Htg 50% U/D/NEXT BP Pos

bypass position of the next damper. Press Up or Down to adjust the bypass position of the damper when it is being used for bypass. Press Next to set the bypass position of the next damper.

Press Up or Down to adjust the bypass

position of the damper when it is being

used for bypass. Press Next to set the

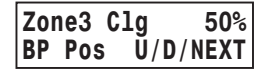

Press Up or Down to adjust the bypass position of the damper when it is being used for bypass. Press Next to display the next menu selection.

To Reduce the Airflow into the Calling Zones Increase the bypass positions.

#### To Reduce the Airflow into the Non-Calling Zones

Decrease the bypass positions.

Although both the calling and non-calling zones are receiving conditioned airflow, the calling zone is being conditioned typically 3-4 times faster than the non-calling zones.

#### Staging Heating and Cooling Calls

Staging is controlled by the number of zones calling for heating or cooling and by a timer that monitors the amount of time a call has been active. Each stage can be set to activate based on the total of the weighted zones calling or set to only be activated by the timer.

Title24 now requires delaying auxiliary electric strip heating in a heat pump so it does not activate on a recovery from a setback temperature. The stage used for auxiliary heat can be set to activate only by the timer.

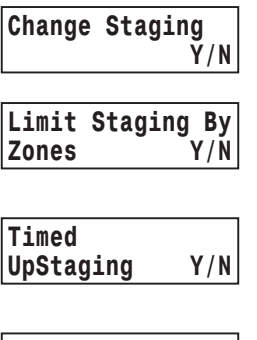

Press Yes to change the staging of heating and cooling calls or press No to continue to next menu selection.

Press Yes to select staging based on the number of zones calling or press No to display other staging options.

| ed     |     | Pres  |
|--------|-----|-------|
| taging | Y/N | pres  |
|        |     | optic |

s Yes to select timed upstaging or s No to display other staging ons.

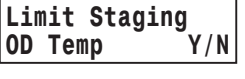

Press Yes to select limiting upstaging based on outdoor temperature or press No to display the first staging option.

#### Staging Based on Zone Calls

Staging is controlled by the number of zones calling for heating or cooling.

| Limit<br>Zones | S | tagin | g By<br>Y/N |
|----------------|---|-------|-------------|
| [              |   |       |             |
| Stage          | 1 | Lmt   | 1.0         |

Press Yes to select staging based on the number of zones calling.

| Stage | 1 | Lmt  | 1.0  | Press |
|-------|---|------|------|-------|
| Zones |   | U/D/ | NEXT | weigł |
|       |   |      |      | Stage |

S Up or Down to set the nted zones required to activate a e1 call. In installations with three or more zones and one small zone, the limit can be set above the small zone's size to prevent it. alone. from activating a call and have excessive bypass. Press NEXT to continue.

weighted zones required to activate a

Stage2 call. Press NEXT to continue.

Press Up or Down to set the

|--|

| Stage | 3 | Lmt  | Tmr  |
|-------|---|------|------|
| Zones |   | U/D/ | NEXT |

Press Up or Down to set the weighted zones required to activate a Stage3 call. Holding Up, the limit will increase to the maximum value (3.0 for a 3-zone panel) and then display "Tmr" to indicate this staging is controlled by the staging timer and not the weighted zones calling. Press NEXT to continue to the next menu.

#### Staging Based on Call Timer

Staging is controlled by the number of minutes heating or cooling has been calling. The Timer monitors the continuous call time and forces staging when the call time exceeds the preset limits.

| Timed<br>UpStaging Y/N         | Press Yes to select timed upstaging.                                                                             |
|--------------------------------|----------------------------------------------------------------------------------------------------|
| Stage 2 20<br>Minutes U/D/NEXT | Press Up or Down to set the number<br>of minutes of continuous call time<br>required to upstage to Stage2. Press |

| Stage 3 | 30       |
|---------|----------|
| Minutes | U/D/NEXT |

Press Up or Down to set the number of minutes of continuous call time required to upstage to Stage3. Press NEXT to continue to the next menu selection.

#### Limit Staging Based on Outdoor Temperature

NEXT to continue.

Staging can be disabled if the outdoor temperature exceeds the preset limits.

| Limit Staging<br>OD Temp Y/N |          |
|------------------------------|----------|
| OD Temp                      | Lmt 60   |
| Heating                      | U/D/NEXT |

Press Yes to select limiting upstaging based on outdoor temperature.

Press Up or Down to set the outdoor temperature to disable staging heating. If the outdoor temperature is above the limit, staging of heating is disabled. Press NEXT to continue.

```
OD Temp Lmt 55
Cooling U/D/NEXT
```

Press Up or Down to set the outdoor temperature to disable staging cooling. If the outdoor temperature is below the limit, staging of cooling is disabled. Press NEXT to continue to the next menu selection.

#### Fresh Air Control for Title24 and ASHRAE 62.2

A damper can be used to bring outdoor air into the return to maintain a healthy home. The equipment fan draws in the outdoor air and mixes it with the return air from the home. The panel attemps to fulfill the required fresh air during heating and cooling calls. As the end of each hour approaches, the panel will open the fresh air damper and activate the indoor fan (G) if additional fresh air minutes are required.

The PDMi3 allows the installer to directly set the minutes per hour the fresh air damper is open or the PDMi3 can calculate the required CFM of fresh air based on the area of the home and the number of bedrooms.

#### **Change or Set Fresh Air Operation**

| Change        | Fresh | Air |
|---------------|-------|-----|
| <b>Option</b> |       | Y/N |

Press Yes to change the Fresh Air Option. Press no to continue to another option.

Fresh Air Off Y-On/N-Off Press Yes to turn the Fresh Air Option On or No to turn it Off.

#### Direct Entry of Minutes per Hour of Fresh Air

If the contractor has calculated the CFM for fresh air and sized the damper to operate for a number of minutes each hour, the minutes can be directly entered.

| Fresh Air<br>Min/Hr | Enter<br>Y/N |  |
|---------------------|--------------|--|
|                     |              |  |

Press Yes to enter the minutes of fresh air operation required each hour. Press No to select calculating the CFM and minutes per hour.

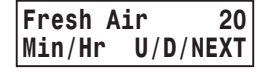

Press Up or Down to set the number of minutes the fresh air damper and indoor fan must operate each hour to meet the fresh air requirements. Press NEXT to continue.

#### PDMi3 Calculates Minutes per Hour of Fresh Air

The PDMi3 allows the installer to calculate the required CFM of fresh air based on the area of the home and the number of bedrooms. The calculated CFM is the CFM required if the fresh air damper is continuously open and the indoor fan operating to draw in fresh air.

The PDMi3 tutors the installer to set the area of the home in square feet and the number of bedrooms. It then calculates and displays the minimum amount of outdoor air required to meet the requirement for the home. This is the amount required if the indoor fan was running continuously.

If the fresh air intake is increased, the fresh air operation can occur mostly during calls to minimize dis-comfort. The PDMi3 will then display the number of minutes of fresh air operation required each hour based on the minimum CFM and the selected CFM.

| Fresh Air | Calc   | Pre      |
|-----------|--------|----------|
|           | Y/N    | the      |
|           |        | dir      |
|           |        | air      |
| Area      | 22     | 00       |
| SqFt      | U/D/NE | XT       |
|           |        |          |
| Bedroom   | s      | 4        |
|           | U/D/NE | XT       |
|           |        |          |
| Fresh A   | ir     | 70       |
| CFM       | U/D/NE | ХТ       |
|           |        |          |
| Encole Ad |        | 10       |
| Fresh A   | Lr 2   | 10<br>VT |
| UFM       | U/D/NE | ~ 1      |
|           |        |          |
|           |        |          |
|           |        |          |
|           |        |          |
| Fresh A   | ir     | 20       |

Min/Hr U/D/NEXT

Press Yes to have the PDMi3 calculate the fresh air requirements. Press No to directly set the minutes per hour of fresh air operation.continue.

Press Up or Down to set the area of the home. Press NEXT to continue.

Press Up or Down to set the bedrooms in the home. Press NEXT to continue.

The PDMi3 shows the minimum CFM required when the fresh air duct is operating continuously.

Press Up or Down to adjust the fresh air CFM. Increasing the CFM to 210 would lower the number of minutes per hour of fresh air operation allowing it to be accomplished during calls. Press NEXT to continue.

The PDMi3 shows the number of minutes of fresh air operation each hour. Press Up or Down to adjust the fresh air minutes each hour. Press NEXT to continue to the next menu selection.

#### Limit Fresh Air Based on Outdoor Temperature Changing Advanced Options

Fresh air operation can be disabled if the outdoor temperature exceeds the high and low temperature limits. A TS3 outdoor temperature sensor is required.

| Limit | Fresh | Air |
|-------|-------|-----|
| By OD | Гетр  | Y/N |

Press Yes to set outdoor temperature limits for fresh air operation or No to continue to next option.

| Low ODT | emp   | 30   |
|---------|-------|------|
| Limit   | U/D/N | IEXT |
|         |       |      |

Press Up or Down to set the low outdoor temperature limit for fresh air operation. Press NEXT to continue.

| High ( | DTemp | 30   |  |
|--------|-------|------|--|
| Limit  | U/D/  | NEXT |  |

Press Up or Down to set the high outdoor temperature limit for fresh air operation. Press NEXT to continue.

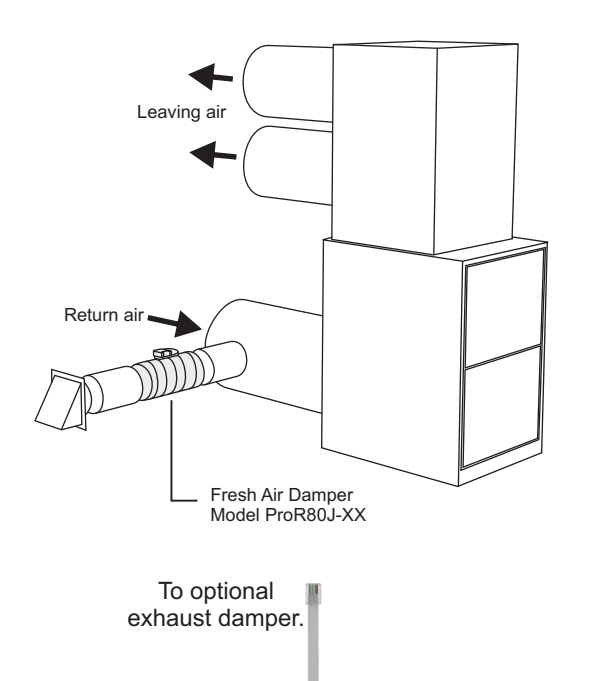

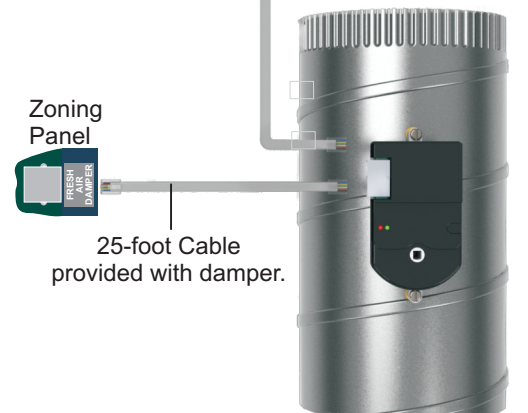

| Change Advanced<br>Options Y/N<br>we<br>No | ess Yes to select advanced options<br>ch as purge, opposite system service,<br>at or cooling priority, automatic<br>ergency heat control, moderate<br>ather staging inhibit and others. Press<br>to continue to next menu selection.                      |
|--------------------------------------------|----------------------------------------------------------------------------------------------------|
| Op System<br>Option Y/N                    | Press Yes to select opposite system<br>service. The panel normally services<br>heating or cooling calls based on the<br>number of calls from the zones. If<br>there are more heating calls than<br>cooling it will service heating and vice<br>versa.     |
|                                            | Opposite System option forces it to<br>service the minority calls after it has<br>been calling for a period longer than<br>the set limit. Press No to continue.                                                                                           |
| Op System 2<br>Minutes U/D/NEX             | <ul> <li>Press Up or Down to set the number of minutes the opposing system must call before switching to service it. Press NEXT to continue.</li> </ul>                                                                                                   |
| Purge After<br>Call Y/N                    | Press Yes or No to select Purge.<br>Purge continues to operate the indoor<br>fan after a heating or cooling call to<br>recover heat or cold stored in the<br>mechanical system. Press NEXT to<br>continue.                                                |
| Purge Time 6<br>Sec U/D/NEX                | <ul> <li>Press Up or Down to set the number of seconds the fan operates at the end of a heating or cooling call. Press NEXT to continue.</li> </ul>                                                                                                    |
| DS/BK Fan<br>Option Y/N                    | Press Yes to select using DSBK<br>terminal to force low speed fan<br>operation when a limited number of<br>zones are calling. Press No to<br>continue to next menu selection.                                                                             |
| DS/BK Limit 2.<br>Zones Y/N/NEX            | <ul> <li>Press Up or Down to set the weighted zones when low speed fan is activated. In the example if the weighted demand is less than 2.0, DSBK is activated. Press Next to continue to next menu selection.</li> </ul>                                 |
| Priority Heating<br>Equal Calls Y/N        | This option determines whether a<br>heating or cooling call is activated<br>when an equal number of zones are<br>calling for heating and cooling. Press<br>No to display Heating or cooling.<br>Press Yes to select the system<br>displayed and continue. |

| Dmpr | 's Op | en  | A11 |
|------|-------|-----|-----|
| InC  | Cont  | Fan | Y/N |

This option determines whether all zone dampers open in a continuous fan call or only those zones calling for continuous fan. Press No to display All or Zone. Press Yes to select the operation displayed and continue.

| Change         | Timing |
|----------------|--------|
| <b>Options</b> | Y/N    |
| •              |        |

Min Run Time Minutes U/D/Next

Press Yes to change the minimum run and off times or press No to continue.

> Press Up or Down to set the number of minutes a heating or cooling call must run. Press NEXT to continue.

Min Off Time 2 Minutes U/D/Next Press Up or Down to set the number of minutes a heating or cooling call must be off before another call is started. Press NEXT to continue.

#### Testing the Installation

2

| Display Data<br>Settings | And<br>Y/N |  |
|--------------------------|------------|--|
|                          |            |  |

Press Yes to display all the option settings, sensor data, call status, error messages and much more. This option only displays settings and data. No setting can be changed. Press No to continue.

Press Yes to start a test of damper operation, cooling system and the heating system.

| Start | Dmpr | Test |
|-------|------|------|
|       | -    | Y/N  |
|       |      |      |

Press Yes to start a test of the dampers to insure they are opening and closing.

All the dampers open and the fan is

activated. Check that you have air

Damper1 closes. Check that there

Damper1 opens and Damper2

closes. Check that there is no air

from the registers in Zone2. Press

Next to continue to test each zone

is no air from the registers in Zone1.

Next to continue.

Press Next to continue.

from the registers in all zones. Press

| 11 | Dampers | Open<br>NEXT |  |
|----|---------|--------------|--|
|    |         |              |  |

| Damper 1 | Closed<br>NEXT |
|----------|----------------|
|----------|----------------|

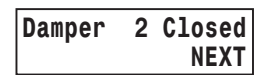

Start Cooling Y/N Test Cooling Stg1 0n

DA Temp 56 Next

damper. Press Yes to start a test of the cooling system to insure discharge temperature is correct

Press Next to test stage2 cooling or start a heating test (if only 1 cooling stage).

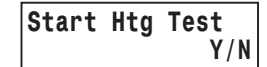

Heating Stg1 0n DATemp 110 NEXT temperature is correct. Press Next to start a test stage2 heating to insure discharge temperature is correct or return to the main menu if only one stage of

heating system to insure discharge

Press Yes to start a test of the

#### **Bypass Testing**

| Start | Bypass |     |
|-------|--------|-----|
| Test  |        | Y/N |

All Dampers Open

Next

Cooling On

Press Yes to start a bypass test. A test will be started based on the type of bypass being used.

Bypass Testing with External Barometric Damper

heating is used.

Press Next to select which dampers are open and closed.

open or close a damper. Press the

Press the Up and Down keys to

Damper 1 **Open** Clg On U/D/NEXT

Damper 2 Closed Clg On U/D/NEXT Next key to change the next damper. Press the Up and Down keys to open or close a damper. Press the

Next key to change the next damper. After setting the dampers to open and close, press the Save key to have the panel position the dampers.

Adjust the barometric damper and check that the airflow to the noncalling zones is low enough.

Press Cancel to end the test and return to the main menu.

#### Bypass Testing Modulating the Non-Calling Zone Dampers

| Damper | 1 100%   |
|--------|----------|
| Clg On | U/D/NEXT |

To test various bypass settings, use the Up and Down keys to set the position of each zone damper. Fully open is 100% and fully closed is 0%. Press Next to set the next damper.

| Damper | 2 Closed |
|--------|----------|
| Clg On | U/D/NEXT |

After setting the position of each damper, press the Save key to have the panel position the dampers. Check the airflow in both calling zones and non-calling zones to insure the airflow is acceptable.

Press the Cancel key to cancel the test and return to the main menu.

| Monitor HVAC Pr<br>Performance Y/N te<br>pc<br>da<br>Pr | ress Yes to display the leaving air<br>mperature, duct pressure and the<br>osition of the non-calling zone<br>ampers when used for bypass.<br>ress No to continue.                                                                     |
|---------------------------------------------------------|----------------------------------------------------------------------------------------------------|
| LAT 122 Prs 0.55<br>BP Pos 35% NEXT                     | Displays the leaving air<br>temperature, duct pressure and<br>the position of the non-calling<br>zone dampers when used for<br>bypass. The data is automatically<br>updated every 5 seconds. Press<br>Next to return to the main menu. |
| Restore Defaults Pr<br>Y/N fac                          | ess Yes to restore the panel to the ctory settings. Press No to continue.                                                                                                    |
| Save Options Now Pr<br>Y/N se<br>the                    | ess Yes to save the options and<br>ttings selected. Press No to return to<br>e main menu.                                                                                                    |
| Save Selections<br>As Clone Y/N                         | Press Yes to save the options as a<br>new clone to be used later. Press<br>No to return to the main menu.                                                                                                    |
| Description For<br>Clone 1 NEXT                         | Press NEXT to enter the name for Clone 1.                                                                                                    |
| A<br>U/D/NEXT/SAVE                                      | Press Up or Down to select the letter<br>or number. Press NEXT to go to the<br>next letter in the name. Press SAVE<br>to save the clone name.                                                                                          |
|                                                         |                                                                                                    |

| Save Clone  |     |
|-------------|-----|
| Description | Y/N |

Press Yes to save the clone data and the name. Press No to return to the main menu.

Limited 5-Year Warranty The 5-year warranty is limited to the repair or replacement of defective product due to parts failure or defective workmanship.

ProZone 26072 Merit Circle #110 / Laguna Hills, CA 92653 949-916-0945 Fax 949-458-8502 www.ProZone-US.com